## Acknowledge Alarms from the IEC Code

- Create a "Standard project" and select CODESYS Control Win V3 as the device.
- Define the target system by means of the Network scan.

| AlarmlecAck.project* - CODESYS                       | -                       |                                 | -               |                                    |
|------------------------------------------------------|-------------------------|---------------------------------|-----------------|------------------------------------|
| File Edit View Project Build Online Debug Tools Wind | ow Help                 |                                 |                 |                                    |
| 管 📽 🖬   🚳   🗠 🗠 🖇 🏗 🖄 🖊 🕼 🛍 🖄   川 🦄 🎢 🤅              | 1 🐃 1 🏧 - 👔 1 🕮 1 💜 💚 🕨 | =≪ ほ空空空炎 +                      | 2               |                                    |
|                                                      |                         |                                 |                 |                                    |
| Devices 👻 🐺 🗙                                        | Device X                |                                 |                 |                                    |
| 🖻 🔄 AlarmiecAck 💽                                    | -                       | 1                               |                 |                                    |
| Device (CODESYS Control Win V3)                      | Communication Settings  | Scan network Gateway • Device • |                 |                                    |
| E II PLC Logic                                       | Applications            |                                 |                 |                                    |
| Application                                          | Applications            |                                 | •               |                                    |
| PIC PRG (PRG)                                        | Backup and Restore      |                                 |                 | i                                  |
| Task Configuration                                   |                         |                                 | No. 101 101 101 |                                    |
| 🖮 🎲 MainTask (IEC-Tasks)                             | Files                   |                                 |                 | •                                  |
| - (B) PLC_PRG                                        | Log                     |                                 | Gateway         |                                    |
|                                                      |                         | Gateway-1                       | -               | [0301.A000.034A] (active) -        |
|                                                      | PLC Settings            | IP-Address:                     |                 | Device Name:                       |
|                                                      | PLC Shell               | To Calhost                      |                 | KERNIPC                            |
|                                                      | The shell               | Port:                           |                 | Device Address:                    |
|                                                      | Users and Groups        | 26.27                           |                 |                                    |
|                                                      |                         |                                 |                 | Target ID:<br>0000 0001            |
|                                                      | Access Rights           |                                 |                 | Target Turger                      |
|                                                      | Symbol Rights           |                                 |                 | 4096                               |
|                                                      |                         |                                 |                 | Target Vendor:                     |
|                                                      | Task Deployment         |                                 |                 | 35 - Smart Software Solutions GmbH |
|                                                      | Status                  |                                 |                 | Target Version:                    |
|                                                      |                         |                                 |                 | 3.5.14.30                          |
|                                                      | Information             |                                 |                 |                                    |
|                                                      |                         |                                 |                 |                                    |

Adapt the POU PLC\_PRG as follows:

Declaration

| VAR  |               |   |       |
|------|---------------|---|-------|
|      | xCreateAlarm1 | : | BOOL; |
|      | xCreateAlarm2 | : | BOOL; |
|      | xCreateAlarm3 | : | BOOL; |
|      | xCreateAlarm4 | : | BOOL; |
|      | xAckAll       | : | BOOL; |
|      | xAckErr       | : | B001; |
| END_ | _VAR          |   |       |

 Insert an Alarm configuration in the device tree.
 Here, the Error, Info and Warning, alarm classes are created automatically, as well as the AlarmStorage object. In addition, an AlarmManagerTask is created.

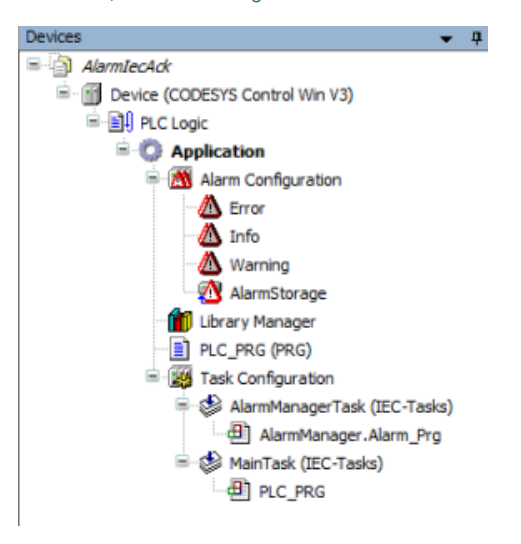

Form the alarm classes, set the acknowledgement type to REP\_ACK:

| Devices 👻 🕈 🗙                       |     | 🔟 Device 🛛 🧥         | Warning 🔉   | (               |         |                     |
|-------------------------------------|-----|----------------------|-------------|-----------------|---------|---------------------|
| 🖃 🐴 AlarmIecAdk 🛛 💌                 |     |                      |             |                 |         |                     |
| 🖹 💮 Device (CODESYS Control Win V3) | P   | riority: 30 🚔        | Acknowledge | ement           |         |                     |
| 🖮 🗐 PLC Logic                       |     | Archiving            | Acknowledg  | ement method    | REP_AC  |                     |
| 😑 🧔 Application                     |     |                      | acknowl     | edge separately |         |                     |
| Alarm Configuration                 |     |                      |             |                 |         |                     |
| - 🙆 Error                           | l c | Notification actions |             |                 |         |                     |
| - 🖄 Info                            |     | Action               | activate    | deactivate      | confirm | Details             |
| Warning                             |     | Click here to add a  |             |                 |         | Click here to add a |
| 🛛 🔯 AlarmStorage                    |     |                      |             |                 |         |                     |
| grpError                            |     |                      |             |                 |         |                     |
| grpWarning                          | l l |                      |             |                 |         |                     |

Insert two new alarm groups, grpError and rgrpWarning, in the Alarm configuration and configure the alarms as follow:

| extlist: | grpError_1                    | •                                                                                 | Archiving:         | 🔞 (none)                   |           | <ul> <li>Deactivation:</li> </ul>                                       |                      |             |          |
|----------|-------------------------------|-----------------------------------------------------------------------------------|--------------------|----------------------------|-----------|-------------------------------------------------------------------------|----------------------|-------------|----------|
| D        | Observation type              | Details                                                                           |                    | Deactivation               | Class     | Message                                                                 | Min. pend. time      | Latch var 1 | Latch va |
|          | 95 Digital                    | PLC_PRG.xCreateAlarm1 =                                                           | TRUE               |                            | 📖 🗥 Error | Error: Message 1                                                        |                      |             |          |
|          | 01 Digital                    | PLC_PRG.xCreateAlarm2 =                                                           | TRUE               |                            | 📶 Error   | Error: Message 2                                                        |                      |             |          |
|          | Click here to add a new alarm | Click here to add a new ala                                                       | arm                |                            |           |                                                                         |                      |             |          |
| Der      | vice 📄 PLC_PRG 🕅 g            | rpError 🛛 🖄 grpWarnir                                                             | ng X               |                            |           |                                                                         |                      |             |          |
| 👔 Der    | vice PLC_PRG 🕅 g              | rpError 🛛 🖄 grpWarnir                                                             | ng X               | R (none)                   |           | Deactivation:                                                           | 1                    |             |          |
| dlist:   | vice PLC_PRG A g              | rpError 🖉 grpWarnir                                                               | ng X<br>Archiving: | Reg(none)                  | Class     | Deactivation:     Message                                               | I<br>Min. pend. time | Latch var 1 | Latch    |
| dlist:   | vice PLC_PRG A g              | pError M grpWarnin<br>Details<br>PLC PRG.xCreateAlarm3 =                          | Archiving:         | Reg (none)                 | Class     | Deactivation:     Message     Warning: Message 1                        | Min. pend. time      | Latch var 1 | Latch    |
| dlist:   | vice B PLC_PRG S g            | pError grpWarnir<br>Details<br>PLC_PRG.xCreateAlarm3 =<br>PLC_PRG.xCreateAlarm4 = | Archiving:         | Reg (none)<br>Deactivation | Class     | Deactivation:     Message     Warning: Message 1     Warning: Message 2 | I<br>Min. pend. time | Latch var 1 | Latch    |

• Adapt the POU PLC\_PRG as follows:

| Implemen<br>tation                                                                                                    |  |
|----------------------------------------------------------------------------------------------------|--|
| <pre>If xAckAll Then     xAckAll := FALSE;     AlarmManager.g_AlarmHandler.AcknowledgeAll(); END_IF</pre>                                                                                    |  |
| <pre>If xAckErr Then     xAckErr := FALSE;     AlarmManager.g_AlarmHandler.AcknowledgeAllOfGroup(usiAlarmGroupID :=     Alm_AlarmConfiguration_Alarmgroup_IDs.ID_grpError);     END_IF</pre> |  |

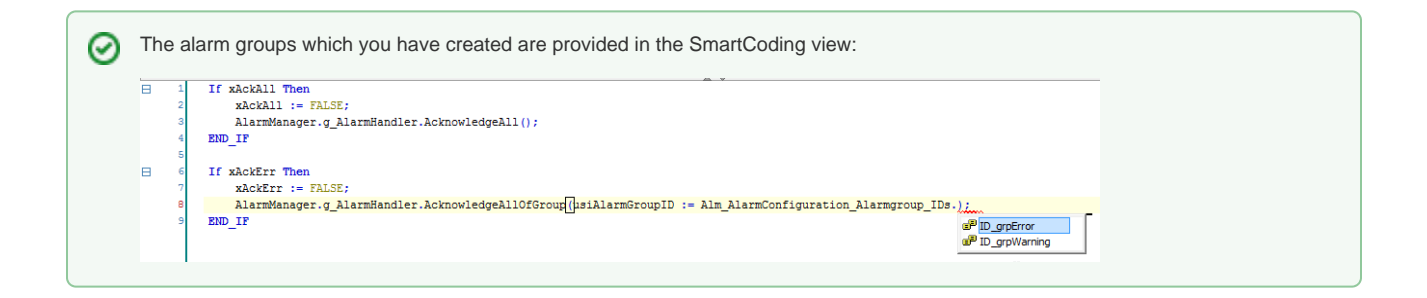

• Insert a visualization in the device tree.

Then the Visualisierung Manager is inserted automatically with the TargetVisu and WebVisu visualization types. In addition, a VISU\_TASK is also created automatically.

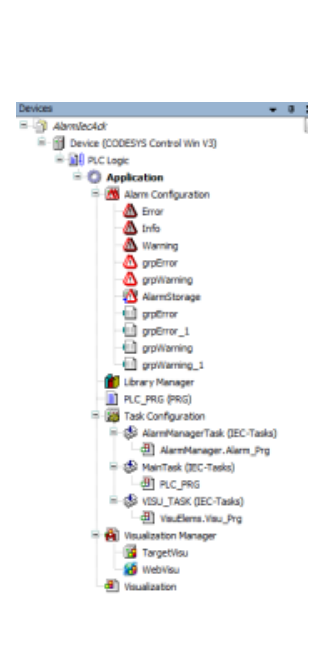

In the Visualization, set an Alarm Table element and configure the element as follows:

| ¥ 4                 |
|---------------------|
| er • 🗹 Advanced     |
| Value               |
| Gentleninst_4       |
| Alarm table         |
| Contentions         |
|                     |
|                     |
| ciii Create new     |
|                     |
| >C Delete           |
|                     |
| 10                  |
| 120                 |
| Time stamp          |
| Centered            |
|                     |
| >C Delete           |
|                     |
| E                   |
| 120                 |
| Time stamp inactive |
| Left                |
|                     |
| X Delate            |
|                     |
| 10                  |
| 276                 |
| Message             |
| Centered            |
|                     |
|                     |
|                     |
|                     |
| 1                   |
|                     |
|                     |
| 10                  |
|                     |

• Start the project and test the functionality.